## Manual to submit Writer Request for Examination through LPU e-Connect

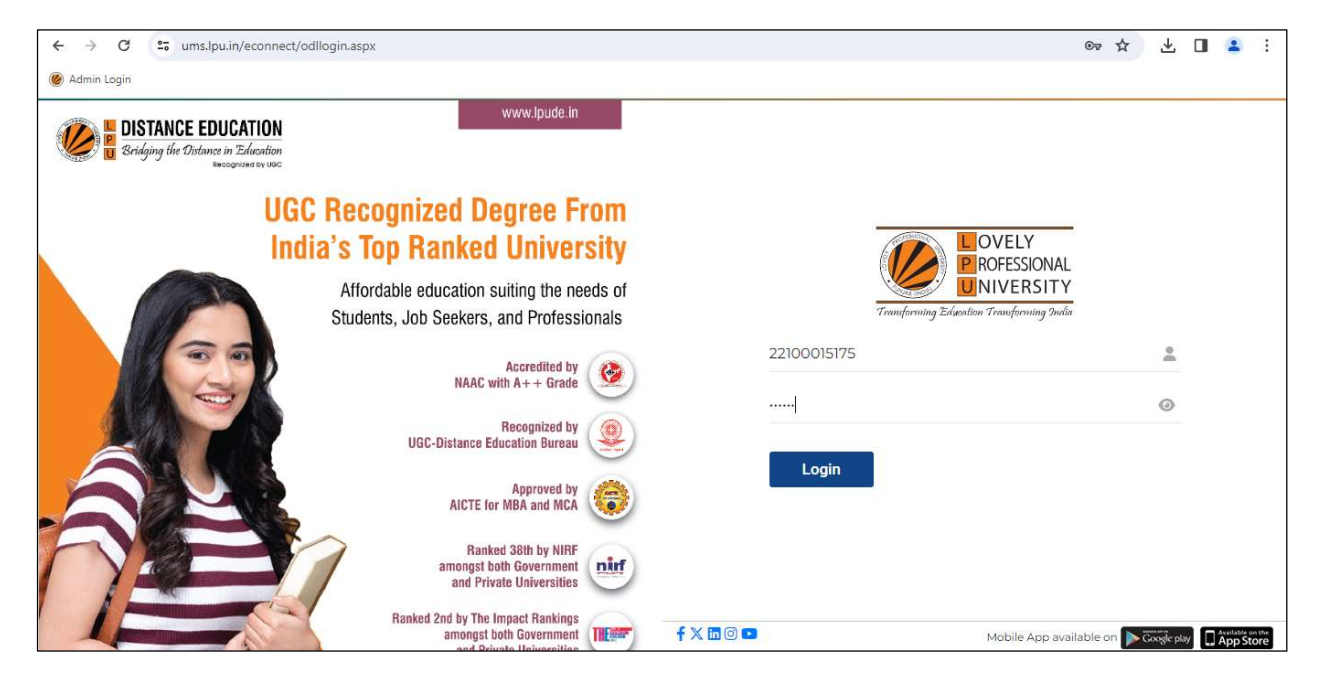

Step 1: Login to your LMS account through ums.lpu.in/econnect using "Username" and "Password"

Step 2: Go to "Writer Request" option under "Exam Connect" menu

| RMS Calendar         | Contact Us Feedback M                                                    | y Class e-Library Induction           |                    |               | SHEL                                   | PLINE NUMBER: +91-1824-521360 |
|----------------------|--------------------------------------------------------------------------|---------------------------------------|--------------------|---------------|----------------------------------------|-------------------------------|
|                      | Bridging the Distance in Education<br>Bridging the Distance in Education | My Account 🗸 e - Communication 🗸      | Course Connect 🗸 🤞 | e-Resources 🗸 | Exam Connect > PCP > Reg.              | Anu Anu MBA Sign out          |
| Dashboard            | Resour                                                                   | ces                                   |                    |               | CA Submission<br>Result                |                               |
|                      | Course Code                                                              | Course Name                           | e-Books            |               | Download Admit Card                    | ference on                    |
|                      | DMGT523                                                                  | LOCISTICS AND SUPPLY CHAIN MANAGEMENT | *                  |               | Provisional Academic Transcript        | nces (RACS-                   |
| My Class             | DMGT505                                                                  | MANAGEMENT INFORMATION SYSTEM         | *                  |               | Certificate Request<br>Exam Preference |                               |
| Q                    | DMGT504                                                                  | OPERATIONS RESEARCH                   | *                  |               | CDP/ Summer Training Submission        | hy at inter-                  |
| Chat                 | DMGT520 ORGAN                                                            | ORGANIZATION CHANGE AND DEVELOPMENT   | *                  |               | Term Paper Submission                  |                               |
|                      |                                                                          |                                       |                    |               | Writer Request                         |                               |
| Ĺ                    |                                                                          |                                       | View More          | * Haj         | Practical Report Submission            | View More                     |
| Online<br>Assessment |                                                                          |                                       |                    |               | Exam Registration                      |                               |
|                      | CGPA                                                                     |                                       |                    | PCP Atter     | Date Sheet                             |                               |
| i                    | 8                                                                        |                                       | 9                  | DM            | 1404: RESEARCH                         | IP                            |
| Events               |                                                                          |                                       | 0                  | % ) MET       | HODOLOGY                               |                               |
| https://ums.lpu.in/e | connect/frmWriterRequestDocS                                             | ubmission.aspx                        |                    | 1             |                                        |                               |

**Step 3:** Mention the "Reason" for Writer Request and upload the relevant proof(s) in only .zip or.rar format. File can be uploaded by browsing or by dragging.

| $\leftarrow \rightarrow C$                                                                                                    | ○ 읍 ▫▫                                                                                                    | https://ums.lpu.in                                                                                                    | /econnect/frmWriterRequestDocSubmissi                                                                                                    | on.aspx                                                                  |                             | 80%                        | \$                   | ල එ ≡                |
|----------------------------------------------------------------------------------------------------|----------------------------------------------------------------------------------------------------|----------------------------------------------------------------------------------------------------|----------------------------------------------------------------------------------------------------|--------------------------------------------------------------------------|-----------------------------|----------------------------|----------------------|----------------------|
| RMS Calendar Contact Us F                                                                                                    | eedback My Class e-Library                                                                                                    | Induction                                                                                                    |                                                                                                    |                                                                          |                             |                            | GHELPLINE NUME       | 3ER: +91-1824-521360 |
| Sridging the Distance in the original the second second se | CATION<br>Education<br>generative for the                                                                                                  |                                                                                                    | My Account 🗸 🧧 - Comm                                                                                                    | unication 🗸 Cou                                                          | rse Connect 🗸 e-Resources 🗸 | Exam Connect 🗸             | PCP 🗸 Reg. No.: 2210 | Anu<br>MBA Sign out  |
| Dashboard                                                                                                    | Writer Request                                                                                                    |                                                                                                    |                                                                                                    |                                                                          |                             |                            |                      |                      |
|                                                                                                    | Student Name                                                                                                    | Registration No                                                                                                    | Programme                                                                                                    | Current Term                                                             | Physically Handicapped (PH) | Type of Disability         | % age of Disability  |                      |
| My Class                                                                                                    | Anu                                                                                                    | 22100015175                                                                                                    | 3521 : Master of Business Administration                                                                                                    | 4                                                                        | No                          |                            |                      |                      |
| Upload file in .zip or .rar format. Please State the reason of special request for examination: *                                                                                                    |                                                                                                    |                                                                                                    |                                                                                                    |                                                                          |                             |                            |                      |                      |
| Online<br>Assessment                                                                                                    |                                                                                                    |                                                                                                    |                                                                                                    |                                                                          |                             |                            |                      |                      |
| Events                                                                                                    |                                                                                                    |                                                                                                    | Drop your 1                                                                                                    | file here o <mark>r Click</mark> to                                      | browse                      |                            |                      |                      |
| Discussion<br>Forum                                                                                                    | Important Instru<br>• Ensure the soft co<br>• Create a zip folder<br>• Upload clear and i<br>• The approval or di<br>• The university ress | actions:<br>opy of the original medi<br>r containing all docume<br>readable valid docume<br>isapproval messages w<br>erves the right to accet | cal proof/certificate of disability and valid ID proo<br>ents and the size of the zip folder should not exce<br>ints to facilitate the verification process.<br>III be communicated through the "My Message" is<br>or decline recuests based on the verification of | f is uploaded.<br>ed IMB.<br>ection of LPU e-conni<br>submitted document | ect.                        | and binding on all individ | duals                | J.                   |

**Step 4:** Ensure the correct file uploading before clicking on "OK" in alert message.

| $\leftarrow \rightarrow G$  | O A = https://ums.lpu.in/econnect/                                                                                                    | frmWriterRequestDocSubmis                                             | sion.aspx                   |                                            | 80% 🖒                       | ල දු =                                      |
|-----------------------------|----------------------------------------------------------------------------------------------------|-----------------------------------------------------------------------|-----------------------------|--------------------------------------------|-----------------------------|---------------------------------------------|
| RMS Calendar Contact Us Fee | dback My Class e-Library Induction                                                                                                    |                                                                       |                             |                                            |                             | SHELPLINE NUMBER: +91-1824-521360           |
| Bridging the Distance in Ea | TION<br>Genetican<br>Network                                                                                                    | My Account 🗸  e - Co                                                  | mmunication 🖌 Cour          | se Connect 🗸 e-Resources 🗸                 | Exam Connect 🗸 🛛 I          | PCP V Reg. No.: 22100015775<br>MBA Sign out |
| Dashboard                   | Writer Request                                                                                                    |                                                                       |                             |                                            |                             |                                             |
|                             | Student Name Registration No                                                                                                    | Programme                                                             | Current Term                | Physically Handicapped (PH)                | Type of Disability          | % age of Disability                         |
| My Class                    | Anu 22/000/51/5 3521*                                                                                                    |                                                                       |                             | NO                                         |                             |                                             |
| Q                           | Please State the reason of special request for examina                                                                                  | Are you                                                               | u sure?                     |                                            |                             |                                             |
| Chat                        | Test                                                                                                    | You want to su                                                        | ıbmit request?              |                                            |                             |                                             |
| Online                      |                                                                                                    | •                                                                     | к                           |                                            |                             |                                             |
| Events                      |                                                                                                    | Drop yo                                                               | ur file here or Click to br | owse                                       |                             |                                             |
| Discussion                  | Important Instructions:                                                                                                    |                                                                       |                             |                                            |                             |                                             |
| Forum                       | Ensure the soft copy of the original medical proof/cer                                                                                  | tificate of disability and valid ID pro                               | of is uploaded.             |                                            |                             |                                             |
|                             | <ul> <li>Create a zip folder containing all documents and the</li> <li>Upload clear and readable valid documents to facilita</li> </ul> | size of the zip folder should not exc<br>te the verification process. | see mB.                     |                                            |                             |                                             |
|                             | The approval or disapproval messages will be commu-                                                                                     | inicated through the "My Message"                                     | section of LPU e-connect.   |                                            |                             |                                             |
|                             | <ul> <li>The university reserves the right to accept or decline</li> </ul>                                                              | requests based on the verification of                                 | of submitted documents. Th  | ie decision of the university is final and | binding on all individuals. |                                             |

| Dashboard            | 1                                                                         |                                      |                  |                    |                     | 1 |
|----------------------|---------------------------------------------------------------------------|--------------------------------------|------------------|--------------------|---------------------|---|
|                      | Student Name Registration No                                              |                                      | Tandicapped (PH) | Type of Disability | % age of Disability |   |
| Virtual Class        | Balwinder Kumar 321100002 Ma                                              |                                      | No               | NA                 | NA                  |   |
| $\sim$               |                                                                           | $\checkmark$                         |                  |                    |                     |   |
| Chat                 | Please State the reason of special request for examinat                   |                                      |                  |                    |                     |   |
|                      | Test                                                                      | Success                              |                  |                    |                     |   |
| []ø                  |                                                                           | File Saved                           |                  |                    |                     |   |
| Online<br>Assessment |                                                                           |                                      | _                |                    |                     |   |
| 8                    |                                                                           |                                      | OK               |                    |                     |   |
| Discussion           |                                                                           |                                      |                  |                    |                     |   |
| Forum                |                                                                           |                                      |                  |                    |                     |   |
|                      |                                                                           |                                      |                  |                    |                     |   |
| Exam                 | Uploaded File                                                             |                                      |                  |                    |                     |   |
| 200                  | ST.zip                                                                    |                                      |                  |                    | 0%                  |   |
| -S                   | Important Instructions:                                                   |                                      |                  |                    |                     |   |
| Research             | Ensure the soft copy of the original medical proof/certificate of disable | lity and valid ID proof is uploaded. |                  |                    |                     |   |

After uploading of the file, message will be reflected as "Success".

Request processing status can be accessed through the same interface against column name **"Current Status"** 

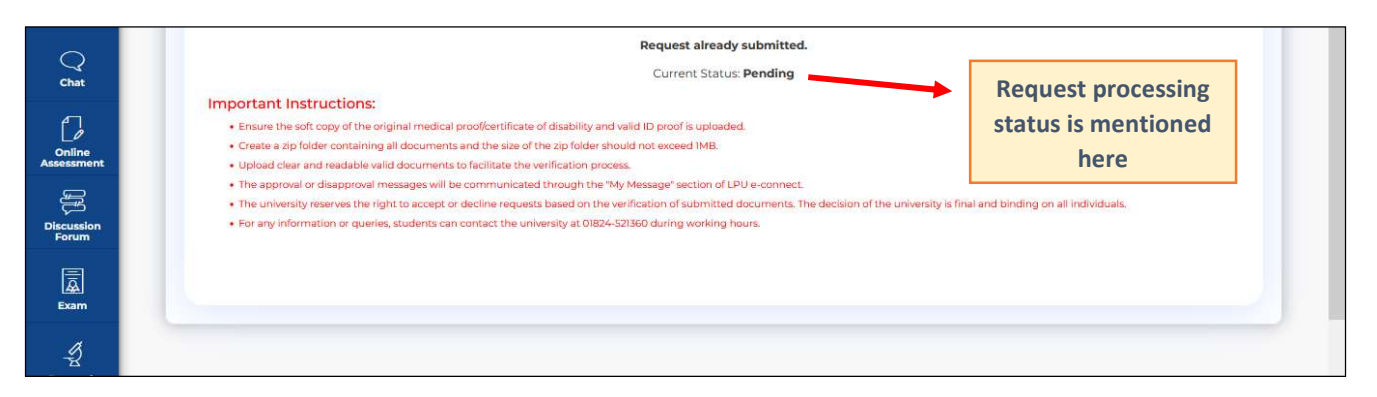